Première partie

# Tutoriel pour l'utilisation de Qemu

# Table des matières

| Ι                  | Tutoriel pour l'utilisation de Qemu                                                                                                    | 1                  |
|--------------------|----------------------------------------------------------------------------------------------------|--------------------|
| Table des matières |                                                                                                    | 2                  |
| 1                  | Présentation                                                                                                    | 3                  |
| 2                  | Installation.         2.1       Téléchargement des sources.         2.2       Compilation des sources pour le noyau Linux 2.6.x.         2.3       Vérification des droits. | <b>4</b><br>4<br>5 |
| 3                  | Qemu par la pratique         3.1       Utiliser un LiveCD         3.2       Installer un OS dans un fichier virtuel                                                         | <b>7</b><br>7<br>7 |

### **Chapitre 1**

## **Présentation**

Ce tutoriel explique l'installation de Qemu 0.8.1 avec le module Kqemu 1.3pre7 et son utilisation sommaire sous Linux.

QEMU permet de faire tourner un ou plusieurs systèmes d'exploitation (et leurs applications) de manière isolée sur une même machine physique. QEMU fonctionne sur les plateformes x86, PPC, Sparc, ARM et bientôt x86-64. QEMU fonctionne sous les systèmes d'exploitation Linux, Mac OS X, Unix et Windows.

QEMU est un outil de virtualisation libre fiable et performant. Les OS invités partagent ainsi les ressources de la machine physique.

QEMU est un « émulateur de système » ou une « machine virtuelle ». Les OS invités n'ont pas « conscience » du QEMU sous-jacent, ils n'ont pas besoin d'être « portés » (adaptés) pour fonctionner sur QEMU.

Le module noyau Linux KQEMU (pour Kernel QEMU) permet d'accélerer l'émulation sur les systèmes d'exploitation Linux.

Source de la définition : Wikipédia [ http://fr.wikipedia.org/wiki/QEMU ]

Ce tutoriel est écrit sous Slackware Current, bien que je tente d'être le plus neutre possible il se peut que vous deviez faire certaines adaptations selon votre distribution pour les chemins des répertoires de kqemu entre autre, surtout pour les distributions fortement modifiées (Mandriva, Fedora Core, Debian, ...).

#### Licences

QEMU is a trademark of Fabrice Bellard.
 The QEMU Accelerator is free to use, but it is a closed source proprietary product.
 http://fabrice.bellard.free.fr/qemu/license.html

- Éditeur LATEXutilisé pour réaliser ce document : Vim - http://www.vim.org/

Écrit sous Slackware Linux
 Slackware is a registered trademark of Patrick Volkerding and Slackware Linux, Inc.

Document sous licence Creative Commons : Attribution-NonCommercial-ShareAlike 2.0 http ://www.creativecommons.org Marc Poiroud <marciun@free.fr> 2006 (c)

### Chapitre 2

## Installation.

#### 2.1 Téléchargement des sources.

Les archives **QEMU** et **QEMU** Accelerator Module (kqemu) sont téléchargeables à l'adresse : http ://fabrice.bellard.free.fr/qemu/download.html

#### 2.2 Compilation des sources pour le noyau Linux 2.6.x.

```
Décompresser l'archive Qemu :
$ tar xzvf gemu-0.8.1.tar.gz
$ cd gemu-0.8.1/
Installer Qemu
$ ./configure
 L'éxecution du configure devrait ressembler à ceci :
  ./configure
 Usage: sdl-config [--prefix[=DIR]] [--exec-prefix[=DIR]] [--version] [--cflags] [--libs]
            [--static-libs]
 Usage: sdl-config [--prefix[=DIR]] [--exec-prefix[=DIR]] [--version] [--cflags] [--libs]
            [--static-libs]
 Install prefix
                    /usr/local
 BIOS directory
                    /usr/local/share/qemu
 binary directory /usr/local/bin
 Manual directory /usr/local/share/man
 ELF interp prefix /usr/gnemul/gemu-%M
 Source path
                    /home/marc/compile/XAP/qemu/qemu-0.8.1
 C compiler
                    gcc
 Host C compiler
                    gcc
 make
                    make
 install
                    install
 host CPU
                    i386
 host big endian
                    no
 target list
                    i386-user arm-user armeb-user sparc-user ppc-user mips-user mipsel-user
            i386-softmmu ppc-softmmu sparc-softmmu x86_64-softmmu mips-softmmu mipsel-softmmu
            arm-softmmu
 gprof enabled
                    no
 profiler
                    no
 static build
                    no
 SDL support
                    yes
 SDL static link
                    no
 mingw32 support
                    no
 Adlib support
                    no
 CoreAudio support no
 ALSA support
                    no
 DSound support
                    no
 FMOD support
                    no
 kgemu support
                    yes
 Documentation
                    yes
```

Le programme sera installé dans */usr/local*, si vous souhaitez l'installer dans le répertoire */usr* vous devez le préciser lors du configure : *./configure prefix=/usr*.

Plusieurs options sont possibles, voir ./configure -help

On y retrouve les répertoires d'installation /usr/local, le compilateur (gcc), le processeur cible (i386), les processeurs de l'émulateur et surtout le support de kqemu, si la ligne kqemu support retourne no, alors le module kqemu n'est pas pris en compte.

- \$ make
- \$ su
- password
- # make install

Maintenant, on va compiler le module d'accéleration kqemu :

Dans un premier temps, il faut vérifier que vous possédez les sources de votre noyau.

- \$ ls /var/log/packages/kernel\*
- /var/log/packages/kernel-source-2.6.15.4-i486-1

Dans le cas où les sources ne sont pas installé vous savez ce qui vous reste à faire.

#### Installer KQemu

```
$ tar xzvf kgemu-1.3.0pre7.tar.gz
$ cd kgemu-1.3.0pre7
$ ./configure
  L'éxecution du configure devrait ressembler à ceci :
  Source path
                      /home/$USER/chemin/vers/kqemu-1.3.0pre7
  C compiler
                     gcc
  Host C compiler
                     gcc
  make
                     make
  host CPU
                     i386
  kernel sources
                     /lib/modules/2.6.15.4/build
  kbuild type
                      2.6
  Si vous avez donné l'option prefix=/usr à Qemu, vous devez évidement en faire de même pour le module KQemu.
$ make
$ su
  password
# make install
```

#### 2.3 Vérification des droits.

Arrivé à ce stade, vous devez avoir Qemu et le module Kqemu installé sur votre système, cependant pour que le module kqemu soit pris en compte à l'utilisation, il nous reste des ajouts et vérifications mineures. Kqemu est installé dans /lib/modules/kernel\_version/misc. Le fichier de périphérique '/dev/kqemu' est créé avec les droits de lecture et d'écriture pour tout le monde, commençons par le vérifier :

```
$ ls -1 /dev | grep kq
crw-rw---- 1 root root 10, 63 2005-07-31 10:00 kgemu
```

On peut voir que les droits de lecture et d'écriture ne sont pas attribués aux utilisateurs. Voici la démarche pour corriger ce problème :

\$ su password
# cd /dev
# chmod 666 kqemu
# ls -1 kqemu
crw-rw-rw- 1 root root 10, 63 2005-07-31 10 :00 kqemu

Pour une raison encore inconnue, les droits ne restent pas fixés chez moi. Prenez le temps de vérifier les droits lors de l'utilsation de Qemu avec le module kgemu.

Pour que le module *kqemu* soit créé automatiquement au démarrage, vous devez ajouter au fichier /etc/rc.d/rc.local les lignes suivantes :

```
#!/bin/sh
#
# /etc/rc.d/rc.local: Local system initialization script.
#
# Put any local setup commands in here:
#
# Charger le module KQEMU
/sbin/modprobe kgemu major=0
```

Pour les distributions utilisant *udev*, l'option major=0 est nécessaire. Dans le cas où votre distribution n'utilise pas udev, vous pouvez donner la valeur 250 ou N.

#### Autres méthodes

Il existe surement un binaire pour votre distribution, il vous faudra chercher sur les sites de contribution officiel de votre distribution si vous ne voulez pas le compiler par vous même. Vous devrez tout de même faire attention à installer un paquetage correspondant à votre noyau.

- Slackware http://www.slackware.com/ alien/slackbuilds/qemu/pkg/
- Red Hat/Fedora http://dag.wieers.com/packages/qemu/
- RH/Fedora, Mandriva, SuSe http://rpm.pbone.net/index.php3?stat=3&search=qemu&srodzaj=3

Qemu supporte l'instruction DESTDIR=..., donc si vous souhaitez construire un paquetage pour votre distribution préférée, il vous faudra le faire lors du make install DESTDIR=/tmp/qemu.

La commande su peut être remplacée par fakeroot, qui présente l'avantange de ne pas passer en super-utilisateur. Le paquet fakeroot est disponible à cette adresse : http://packages.debian.org/stable/utils/fakeroot

### Chapitre 3

# Qemu par la pratique

Avec Qemu vous pouvez :

- utiliser un LiveCD sans redémarrer,

- installer un OS dans un fichier virtuel.

#### 3.1 Utiliser un LiveCD

Je vais décrire la méthode pour utiliser un LiveCD avec Qemu en une ligne de commande. Il est tout à fait possible d'émuler l'image ISO d'un liveCD de la même façon.

Par défaut, Qemu émule la mémoire vive avec 128 Mo pour ajouter plus de mémoire, vous devez spécifier l'option -m 256 ou -m 512 ...

Mettre le CD dans le lecteur :

\$ eject

<mettre le CD dans le lecteur>

```
$ eject -t
```

Il n'est pas nécessaire de monter de LiveCD ...

Lancer le LiveCD avec Qemu :

\$ qemu -cdrom /dev/cdrom

\$ qemu -cdrom mon\_image.iso

À partir de cet instant, une fenêtre devrait apparaître.

Pour réutiliser la souris du systême hôte pendant l'émulation, vous devez faire : Ctrl+Alt

Pour clore le LiveCD, vous pouvez fermer comme vous le feriez avec n'importe quelle distribution, ou bien de manière plus « sale » en fermant simplement la fenêtre.

#### 3.2 Installer un OS dans un fichier virtuel

C'est essentiellement pour cela que Qemu est destiné en effet il vous permet d'installer un OS sans toucher à vos disques durs simplement en créant un fichier virtuel. Pour cette exemple, je vais utiliser l'image ISO de **Zenwalk** nommé *zenwalk-2.2.iso*.

#### Préparation

#### Créer une image ISO

À partir d'un CD récupéré dans un magazine ou prété par un copain<sup>1</sup>, vous devez simplement monter le CD, puis créer l'image à l'endroit voulu.

\$ mkisofs -r -o /home/user/zenwalk-2.2.iso /dev/cdrom

les options correspondent à :

-r : Créer l'image ISO9660

-o fichier : Nom du dossier auquel l'image du système de fichier iso9660 devrait être écrite.

/dev/cdrom : répertoire ou périphérique de lecture, pour notre cas on lit de CD.

<sup>&</sup>lt;sup>1</sup>Je parle bien sur d'un OS libre sinon vous devez posséder la licence de l'OS à installer

#### Création de l'image disque

Image disque servant de support à l'installation<sup>2</sup> \$ qemu-img create ZW-2.2.img 5G

#### Installation

Lancer l'installation de Zenwalk par l'émulateur Qemu<sup>3</sup> \$ qemu -hda ZW-2.2.img -cdrom zenwalk-2.2.iso -m 256 -boot d

-hda : correspond à votre disque, enfin au fichier que vous avez créé pour qu'il soit votre disque.<sup>4</sup>

arch\_0.7\_fr.img : est l'image disque créée ci dessus. à remplacer par tout fichier xxx.img

-cdrom arch-0.7-FR.iso : l'image ISO téléchargée est lue comme le cdrom.

-m 256 : taille virtuelle de la RAM. Par défaut la RAM est de 128 MB.

-boot a|c|d : Pour démarrer sur la disquette (a), le disque dur (c) ou le CDROM (d). Le démarrage sur le disque dur est par défaut.

À partir de là l'installation démarre et vous pouvez installer votre distribution sur votre disque virtuel.

En fin d'installation, le système devrait vouloir redémarrer mais cette manoeuvre échouera, le meilleur moyen est de fermer la fenêtre une fois arrivé à la ligne reboot, puis relancer normalement votre distribution (virtuelle) toute fraîche a? Relancer l'émulateur avec la distribution :

\$ gemu -hda ZW-2.2.img -cdrom zenwalk-2.2.iso -m 256

#### En faire plus ...

Il existe une quantité d'option à donner à Qemu, pour ajouter ou enlever des services au démarrage de votre distribution virtuel. Je ne vais pas les détailler ici, car la lecture de la page man vous apportera toutes les réponses souhaitées.

<sup>&</sup>lt;sup>2</sup>pensez à voir : \$ man gemu-img

<sup>&</sup>lt;sup>3</sup>pensez aussi et surtout à lire la page man : \$ man qemu

<sup>&</sup>lt;sup>4</sup>voir la ligne : Création de l'image disque ...